# Sugestões importantes

## Comuns ao N91 e N91 8GB

## Nokia PC Suite (especialmente para o Nokia Audio Manager)

O Nokia PC Suite foi optimizado para a gestão dos dados existentes na memória do telefone [C:]. O Nokia PC Suite é recomendado para a gestão de contactos, agenda e notas. Para gerir conteúdos do disco rígido [E:]. (música, imagens, filmes, aplicações, etc.) recomenda-se a utilização do modo **Armazenamento de massa** e / ou **Leitor multimédia** (para música).

Note que quando estiver a utilizar o Nokia PC Suite é recomendável não executar aplicações (Galeria, etc.) durante a sessão do PC Suite.

O Nokia PC Suite é executado em segundo plano no PC e por vezes, quando se está a utilizar o modo Armazenamento de massa ou Leitor multimédia é apresentada a mensagem de contexto PC Suite – N91 ligado num modo não compatível. Mude de IU. Esta mensagem é aplicável apenas quando se está a utilizar o modo PC Suite. Para um desempenho optimizado, recomenda-se a utilização da versão mais recente do PC Suite que pode ser obtida em http://europe.nokia.com/A4144903 ou noutros sites regionais locais.

#### Gestão de ficheiros

O N91 e o N91 8GB, tal como qualquer outro computador que utilize FAT32, foram concebidos para gerir muitos ficheiros e pastas. Tal como um computador, as pastas e os vários ficheiros em cada uma delas precisam de ser geridos para um desempenho ideal.

No geral, o Windows Media Player divide, por predefinição, todas as músicas em pastas por artista, álbum, etc.; no entanto, quando se utilizam outros métodos de sincronização / transferência (por exemplo, o modo **Armazenamento de massa**) recomenda-se a limitação do número de ficheiros em cada pasta.

> Edição 1 9255535

Para um desempenho optimizado, recomenda-se que na gestão de conteúdos do disco rígido [E:], se limite o número de ficheiros ou pastas existentes numa única pasta / directório de modo a não conter mais de 50 ficheiros / pastas de conteúdo (Imagens, Música, Vídeos, etc.). Um conteúdo de muitos gigabytes pode ser gerido de uma forma muito mais eficiente com a utilização de subpastas. Na maioria dos casos, o Windows Media Player compatível gere os ficheiros de música automaticamente da mesma forma.

## Conteúdo em falta na Galeria

- Quando estiver a utilizar o modo PC Suite, veja a janela correcta do PC Suite para verificar o progresso da transferência de conteúdos. Quando se utiliza o modo PC Suite para sincronizar / transferir conteúdos, por vezes parece que a transferência já foi concluída. No entanto, os dados ainda não foram transferidos do PC para o dispositivo.
- Reponha as definições de fábrica do dispositivo (consulte "Repor as definições do dispositivo para os valores predefinidos de fábrica (memória / dados)").
- Actualize o software para a versão mais recente disponível.

## Manual do utilizador do HDD

A Nokia editou um manual de manutenção do HDD. Pode obtê-lo da seguinte forma:

- 1 Aceda a http://nokia.pt/apoio/apoioprodutos/index ou http://europe.nokia.com.
- 2 Seleccione "Apoio" e "Actualização de Software para Telefone".
- 3 Em "Actualização de Software para Telefone" seleccione Nokia N91 ou Nokia N91 8GB.
- 4 Seleccione Manuais do Utilizador.
- 5 Da lista de idiomas seleccione um idioma. Note: alguns idiomas podem não estar disponíveis.)
- 6 Importe o PDF.

O conteúdo do Manual de HDD destina-se a orientar o utilizador sobre a forma de criar cópias de segurança e restaurar conteúdos e sobre como actualizar o software do dispositivo (ou seja, quando e como utilizar o PC Suite incluindo o Nokia Audio Manager e quando e como utilizar outros modos de **Armazenamento de massa** ou **Leitor multimédia**).

#### NOTA:

As tecnologias de gestão de direitos digitais podem impedir que alguns dados das cópias de segurança sejam recuperados. Durante as operações de criação de cópias de segurança ou de restauro de dados as chaves de activação de conteúdo protegido WMDRM podem perder-se. A perda das chaves de activação pode limitar a sua capacidade de utilizar novamente o mesmo conteúdo no dispositivo. Contacte o seu fornecedor de serviços para obter mais informações sobre a gestão de direitos digitais utilizada para os seus conteúdos.

## Sincronizar músicas protegidas por direitos digitais do Windows Media Player

Para garantir que as chaves de activação de conteúdo para WMDRM são transferidas com as músicas, utilize o modo **Leitor multimédia** para sincronizar com o dispositivo ou o PC.

## Conectividade

O dispositivo suporta ligações à Internet e outros métodos de conectividade. Tal como os computadores, o dispositivo pode ficar exposto a vírus, mensagens e aplicações nocivos, bem como outros conteúdos prejudiciais. Tenha cuidado ao abrir mensagens, aceitar pedidos de ligação, importar conteúdos e aceita instalações apenas de fontes fidedignas. Para aumentar a segurança dos dispositivos (incluindo de PC compatível), considere a instalação de software antivírus com um serviço de actualização periódico e a utilização de uma aplicação de "firewall".

## Repor as definições do dispositivo para os valores predefinidos de fábrica (memória / dados)

Por vezes o desempenho do dispositivo pode parecer mais lento (ou seja, a abertura das aplicações).

Quando o dispositivo chega a este estado, recomenda-se a reposição dos valores de origem do dispositivo. Antes de efectuar a reposição, crie cópias de segurança dos dados existentes na memória do telefone e do disco rígido do dispositivo. Aplica-se um procedimento igual ao da preparação para a actualização do software. NOTA-

#### As tecnologias de gestão de direitos digitais podem impedir que alguns dados das cópias de segurança sejam recuperados. Durante as operações de criação de cópias de segurança ou de restauro de dados as chaves de activação de conteúdo protegido WMDRM podem perder-se. A perda das chaves de activação pode limitar a sua capacidade de utilizar novamente o mesmo conteúdo no dispositivo. Contacte o seu fornecedor de serviços para obter mais informações

sobre a gestão de direitos digitais utilizada para os seus conteúdos.

## Instruções de reposição

- Utilize o modo Leitor multimédia ou Armazenamento de massa para criar cópias de segurança dos conteúdos do disco rígido, tais como música e imagens e utilize o PC Suite para criar cópias de segurança dos contactos, da agenda e etc. Consulte o Manual do Utilizador e / ou o Manual do HDD para obter mais instruções sobre a sincronização e a criação de cópias de segurança.
- Para repor, prima \*#7370# (código 12345). Esta acção apaga a totalidade da memória nas localizações de memória do telefone e repõe as definições padrão de fábrica.
- Se o dispositivo não conseguir reiniciar, recomenda-se a reposição premindo as seguintes teclas: Prima simultaneamente as teclas verde, 3 e \*, sem soltar, e em seguida prima também a tecla de alimentação.

## Formatação completa

Quando iniciar a formatação completa, a barra de progresso pode parecer parada, o que é normal, pois o processo pode levar algum tempo. Se, por qualquer razão a formatação completa for interrompida, reinicie uma nova sessão de formatação completa (e não a formatação rápida).

## NSU ("Nokia Software Update at home" – actualização do software Nokia em casa)

Recomenda-se a utilização da versão mais recente do software do N91. O processo de actualização é descrito abaixo. Recomenda-se a leitura de "Phone Software Update FAQ's" (Perguntas Mais Frequentes sobre a Actualização do Software do Telefone) antes de actualizar o dispositivo. O actualizador deve reconhecer a versão existente no N91 (país, operador) e procurar o software para proceder à actualização. Se existir uma nova versão disponível o utilizador será informado, caso contrário tem a opção de recarregar a versão de software actual do telefone ou tentar de novo mais tarde. Recomenda-se que o telefone não seja desligado, atendido, utilizado para efectuar chamadas ou para outras funções durante o processo.

- SUGESTÃO: Pode verificar a versão do software do dispositivo, introduzindo \*#0000# no teclado do telefone.
- 1 Aceda a http://nokia.pt/apoio/apoioprodutos/index.

- 2 Seleccione "Apoio" e "Actualização de Software para Telefone".
- 3 Em "Actualização de Software para Telefone" seleccione Nokia N91 ou Nokia N91 8GB.
- 4 Seleccione um gráfico chamado Actualização de Software para Telefone.
- 5 Siga as instruções.

## Acelerador de SMS

O Acelerador de SMS é uma aplicação que melhora a velocidade das mensagens de SMS no dispositivo. Se estiver a utilizar versões de software anteriore à 2.10.013, recomenda-se a importação da aplicação Acelerador de SMS. Consulte os passos abaixo.

- 1 Aceda a http://nokia.pt/apoio/apoioprodutos/index ou http://europe.nokia.com.
- 2 Seleccione "Apoio" e "Actualização de Software para Telefone".
- 3 Em "Actualização de Software para Telefone" seleccione Nokia N91 ou Nokia N91 8GB.
- 4 Seleccione Software
- 5 Seleccione Software do Telefone
- 6 Seleccione Importar agora do Acelerador de SMS (para importar a aplicação para o PC).

7 Instale o ficheiro SIS no dispositivo (consulte o Manual do Utilizador para mais detalhes sobre como instalar aplicações).

Depois de instalada no dispositivo, a aplicação é executada automaticamente em segundo plano e pode ser vista a partir do Gestor de aplicações no menu Ferramentas do dispositivo.

#### NOTA:

Também se recomenda a reinstalação da aplicação Acelerador de SMS depois da redefinição da memória do dispositivo.

## Mensagens / Mensagens de contexto

#### Memória cheia

Por vezes algumas aplicações podem apresentar uma mensagem de que a memória está cheia (por ex., o browser da Web). Esta mensagem refere-se à memória RAM. A memória do disco rígido não é afectada pela mensagem de memória cheia. Se esta mensagem for apresentada, recomenda-se que tente uma das seguintes acções:

- Feche todas as aplicações.
- Desligue e ligue o dispositivo (pode limpar a memória RAM).

#### Apagar dados

Por vezes é apresentada a mensagem "Apagar dados" ou um texto semelhante; trata-se da indicação de que a memória ROM [C:] do telefone pode estar cheia.

- Para libertar espaço da memória ROM, apague alguns dados da memória [C:] do telefone (ou seja, contactos ou itens de agenda, etc.).
- No entanto, se a mensagem "Apagar dados" persistir (por exemplo, podem existir alguns ficheiros temporários ocultos que não são acessíveis) pode ser necessária a reposição das definições do dispositivo para os valores predefinidos de fábrica (memória / dados).

#### Disco rígido indisponível (em utilização)

Se esta mensagem for apresentada, recomenda-se o seguinte:

- Certifique-se de que a tampa da bateria está completamente fechada (consulte a secção "Como começar" do Manual).
- Se o dispositivo estiver a funcionar no modo Armazenamento de massa, desligue o cabo USB.
- Desinstale aplicações de terceiros.
- Formate o disco rígido para remover os dados (ou seja, o conteúdo ou as aplicações) que possam estar a causar a apresentação da mensagem.

- Reponha as definições de fábrica do dispositivo (consulte "Repor as definições do dispositivo para os valores predefinidos de fábrica (memória / dados)").
- Actualize o software para a versão mais recente disponível.

### Desempenho

Recomendam-se as seguintes definições para um desempenho optimizado do dispositivo:

#### Memória para mensagens

Recomenda-se apenas a selecção de "Memória do telefone" em Mensagens / Opções / Definições / Memória em utilização para mensagens (SMS, MMS).

#### Definições de perfis

Recomendam-se as seguintes definições de perfis para um desempenho optimizado do dispositivo com o perfil "em utilização":

- Seleccione tons do teclado com NÃO.
- Seleccione as vibrações como NÃO.

## Introduzir uma pausa durante a reprodução de uma música

Por vezes um ficheiro pode ser corrompido (durante a codificação, importação). Algumas músicas que sãoreproduzidas no PC podem ser colocadas em pausa no dispositivo. Neste caso, recomenda-se uma nova codificação e transferência dos ficheiros de música (seleccione uma velocidade de codificação de 256kbps ou inferior).

#### Tons de alarme

Recomenda-se a utilização dos tons predefinidos do dispositivo para tons de alarme (relógio, agenda, etc.). Se for utilizado um ficheiro de música, recomenda-se que este seja limitado apenas ao formato MP3.

#### Temas e papéis de parede

Recomenda-se a instalação dos temas e papéis de parede apenas na memória [C:] do telefone.

## Energia da bateria

Recomendam-se as seguintes definições para um desempenho optimizado da energia da bateria do dispositivo:

 Quando não forem exigidos os serviços 3G (UMTS), recomenda-se a mudança do dispositivo para o mdod GSM. Para seleccionar os modos de rede, especifique a pasta Ferramentas do Menu e, em seguida, Definições / Rede / Modo de rede. Escolha Modo GSM da lista. O dispositivo é reiniciado depois de ter sido seleccionado o novo modo.

- Especifique as ligações de LAN sem fios para que mostrem a disponibilidade como Nunca. Seleccione a pasta Ferramentas do Menu e, em seguida, Definições / Ligação / LAN sem fios / Mostrar disponibilidade.
- Especifique o Modo Bluetooth como NÃO quando o modo Bluetooth não é necessário.
- Recomenda-se a selecção de "Memória do telefone" apenas em Mensagens / Opções / Definições / Outras / Memória em utilização para mensagens (SMS, MMS).

## Galeria

Quando abrir a Galeria da primeira vez depois de ter importado conteúdo para o disco rígido ou depois de ter substituído a bateria, a aplicação Galeria pode parecer que está a ser executada de uma forma lenta. O acesso subsequente à aplicação Galeria deve ser mais rápida.

Enquanto a aplicação Galeria estiver a abrir, o dispositivo pode ser lento a responder a introduções de dados.

O dispositivo pode indicar que o disco rígido está a ser utilizado durante a ligação ao modo Armazenamento de massa.

Recomenda-se a paragem da reprodução do conteúdo e a saída de todas as aplicações antes de se iniciar o modo Armazenamento de massa.

## Apenas para o N91 8GB

## Sugestões para acessórios Bluetooth

- Os formatos não DRM, tais como MP3 facultam o melhor som com os auriculares estéreo Bluetooth. Quando estiver a ouvir conteúdo protegido por DRM utilizando auriculares estéreo Bluetooth, recomenda-se que espere até ao final da reprodução do conteúdo DRM antes de aceder a outras funções ou aplicações do dispositivo, tais como mensagens de e-mail, Galeria, visualizações.
- Para manter a ligação dos auriculares com o dispositivo recomenda-se o carregamento periódico dos auriculares para que se mantenham no raio de cobertura.
- Por vezes o som pode ser mono em vez de estéreo depois de uma nova ligação, desemparelhe e reponha as definições do auricular e, em seguida, volte a ligar através do menu **Opções**.
- Alguns auriculares podem desligar-se quando o carregador é conectado e os auriculares ainda estão ligados.
- Quando se passa do estéreo Bluetooth para uma chamada de voz, alguns auriculares enviam o som mono para o ouvido esquerdo e direito, enquanto outros reproduzem apenas o som mono para um ouvido.

- Em alguns auriculares o controlo do volume só ajusta o volume dos auriculares quando estão ligados ao dispositivo, permanecendo a definição do volume de som do dispositivo igual ao que era antes dos auriculares serem ligados.
- Por vezes podem ocorrer quebras na reprodução do som quando se estão a utilizar outras funções do dispositivo (ou seja, SMS, Web, etc.) durante a audição de música.
- Por vezes os auriculares ligam-se automaticamente e outras precisam de ser ligados manualmente através do menu Opções.

### Galeria

A Galeria do N91-8GB permite ao utilizador ver fotografias, imagens e vídeos seleccionados. A Galeria também permite seleccionar ficheiros multimédia (incluindo música) para partilhar e transmitir em sequência utilizando UPnP. A gestão global da música é realizada utilizando o Leitor de música enquanto que a gestão geral dos ficheiros é efectuada utilizando o Gestor de ficheiros incluído.

A Galeria procura conteúdos na memória do disco rígido [E:] nas pastas \Imagens, \Vídeos e \Galeria (e nas subpastas). Todos os outrs itens multimédia existentes nos outros directórios não serão visíveis na Galeria a não ser que sejam copiados para \Imagens, \Vídeos ou \Galeria. No entanto, recomenda-se a manutenção do número total de ficheiros na Galeria abaixo dos 300. Quando escolher conteúdo para remover da Galeria, os ficheiros devem ser removidos desses directórios.

A Galeria permite ao utilizador visualizar imagens utilizando as funções **Todos os ficheiros** ou **Imagens e vídeo**. As funções **Imagens e vídeo** facultam uma galeria de miniaturas da colecção de imagens do utilizador. O desempenho desta função depende da natureza e do tamanho da colecção de imagens do utilizador. Quando utilizar a função **Imagens e vídeo** para visualizar fotografias recentes, note que pode levar algum tempo até serem apresentadas as miniaturas das fotografias mais recentes, uma vez que a galeria de miniaturas vai sendo construída.